# キャリタス UC ユーザーマニュアル 【学生編】

Ver.2.2

2024年2月19日

© Ritsumeikan Univ. All rights reserved.

#### 変更履歴

| 版   | 日付         | 変更内容                   | 変更者名 | 備考 |
|-----|------------|------------------------|------|----|
| 1.0 | 2021/03/01 | 新規作成                   |      |    |
| 1.1 | 2021/06/10 | 「3.2 活動状況に応じた入力時の注意点   | 川根   |    |
|     |            | 」「4.2 決定状況に応じた入力時の注意点  |      |    |
|     |            | 」雇用形態の変更による修正。アンケート項   |      |    |
|     |            | 目の削除。                  |      |    |
| 2.0 | 2022/04/15 | 学生用ウェブページデザイン変更に伴う改訂   | 新堀   |    |
|     |            | 「3.TOPページ」説明を追加        |      |    |
|     |            | 「5.1 進路決定届を登録する(進路を決   |      |    |
|     |            | 定したとき)」入力内容の確認追加       |      |    |
| 2.1 | 2022/07/04 | 「2.1 基本情報を登録する」氏名の修正に  | 新堀   |    |
|     |            | ついての説明を追加              |      |    |
| 2.2 | 2024/02/19 | 「6.3 OB・OG 情報がある企業を検索す | IR   |    |
|     |            | る」を追加                  |      |    |

目次

| 1. C          | 1グイン                             |
|---------------|----------------------------------|
| 1.1           | 立命館大学キャリアセンターまたは manaba+R よりログイン |
| 1.2           | ログアウト                            |
| 2. 衫          | 刀回利用時の操作                         |
| 2.1           | 基本情報を登録する4                       |
| 2.2           | 利用規約に同意する4                       |
| 2.3           | 進路希望を登録する4                       |
| 3. Т          | <sup>-</sup> OP ページ              |
| 3.1           | TOP ページの説明5                      |
| 4. P          | り定情報・就職活動報告書の登録 6                |
| 4.1           | 内定情報・就職活動報告書を登録する6               |
| 4.2           | 活動状況に応じた入力時の注意点6                 |
| 4.2           | 1 インターンシップに参加したとき6               |
| 4.2           | 2 内定をもらったとき6                     |
| 4.3           | 登録内容の公開・非公開8                     |
| 5. 道          | <b>進路情報の登録(進路決定届)9</b>           |
| 5.1           | 進路決定届を登録する(進路を決定したとき) 9          |
| 5.2           | 決定状況に応じた入力時の注意点10                |
| 5.2           | .1 就職が決定したとき10                   |
| 5.2           | 2 進学が決定したとき12                    |
| 5.2           | 3 その他進路が決定したとき13                 |
| 6. 기          | 戌人票・企業を探す/インタ−ンシップを探す14          |
| 6.1           | TOP ページからの検索方法14                 |
| 6.2           | 学校推薦求人がある企業・求人を検索する(理系学生対象)15    |
| 6.3           | OB・OG 情報がある企業を検索する15             |
| 6.4           | 求人票·企業検索結果画面15                   |
| 7. 存          | 本験談(活動報告書・進路決定届)を探す18            |
| 7.1           | TOP ページからの検索方法18                 |
| 8. I          | ニントリー19                          |
| 8.1           | エントリー情報を登録する19                   |
| 8.2           | エントリーの有無を検索する21                  |
| 8.3           | エントリーする22                        |
| 9. <i>T</i> i | 达募管理                             |
| 9.1           | 応募履歴をみる23                        |
| 10. í         | と業からのメッセージ24                     |
| 10.1          | 企業からのメッセージ内容24                   |
| 10.2          | メッセージの送受信                        |

【立命館大学キャリアセンターより】

#### 立命館大学キャリアセンターまたは manaba+R よりログイン 1.1

立命館大学 在学生の皆さま 卒業生の皆さま 企業・団体の皆さま For International Students キャリアセンタ キャリアセンター ○ 個別相談を 予約 まもなく開催のイベント 23年3月(22年9月)卒·文理対象 ○ 模擬面接を ○ 予約 #4月就活 #キャリアセ #プラッシュアッ #4/4~4/22 04.11 04.12 の使い方 オンライン #1日25名限定 #大質問会 事前 模擬面接 メール「ES添削」支援 予約制 … イベント一覧 4月の就職活動の進め方 23年3月/ ~キャリアセンター使い / 文理共通 22年9月卒 2022年 倒し編~ 8≡ OBOG訪問 1/170 23年3月/ ✓ 文理共通 ▶ 動画・資料 で学ぶ 22年9月卒 2 8/31@ #選考・面接対策 #面接官の視点 #募集情報を知ろう 04.14 04.13 #事前予約制 #4月・5月開催 #大質問会 立命館就職支援 WEBシステム WEB合同企業説明会 「内定に近づくヒント、 ログイン こっそり教えちゃいま 23年3月/ / 文理共通 す」講座 22年9月卒 公式LINE 23年3月/ / 文理共通 22年9月卒 よくある質問 イベント一覧を見る 📀 どちらからでもログインできます 【manaba+R より】 manaba +R BE I OFFSE English 1.868-5 Catoo D1 >7 8-7-FN087 Q 推奨環境 1 ORSES あつませんまつまたん スマートフ スマートフォンから建築名 第二下る中らできます。 - ExtDORMEZTION **OWindows** Microsoft Edge 最新バージョン Google Chrome 最新バージョン AMPUS WEB 👳 \*\* \*\*\*\*\*\*\*\*\*\* OMacintosh 進路・就職支援 Safari 最新バージョン 1.2 ログアウト

ログイン後画面の右上部にある「ログアウト」をクリックしてください。 ※スマートフォンの場合は、右上の MENU からログアウトを 選択ください。

G ログアウト

ようこそ、00 ▲▲様

♥ 開室時間

# 2.初回利用時の操作

#### 2.1 基本情報を登録する

初回のみ、学生情報登録画面に移動します。氏名・氏名カナ・携帯電話番号(入力必須)を入力してください。

※氏名は環境依存文字(高など)の場合、■で表示される場合があります。また、学籍情報反映エラーによる誤表示が稀に生じることがあります。これらの場合は正しく修正してください。

※CAMPUS WEB 等で氏名変更手続きをしても、キャリタス U C には反映されません。氏名を変更したときは、キャリタス UC でも 手続きをしてください。

| <b>R</b> 立命館大学 |                      |                             | - |                            |
|----------------|----------------------|-----------------------------|---|----------------------------|
| 学生情報登録         | _                    |                             |   |                            |
|                | 現住所                  |                             |   |                            |
| <b>正名 *</b>    | 郵使兩号                 | 〒 100 - 1000<br>郵便県号から住所を技索 |   |                            |
| 氏名カナ*          | 都道府景                 | V                           |   |                            |
|                | 住所 1<br>(市町村区)       | V                           |   |                            |
|                | (1)所 2<br>(開均 - 建物名) |                             |   | 入力を完了後[更新する]ボタンをクリックしてください |
|                | 電話番号                 |                             |   |                            |
|                | 携带电路展号。              |                             |   | 更新する                       |

#### 2.2 利用規約に同意する

学生基本情報を入力するにあたり、利用規約を確認の上、「利用規約に同意する」にチェックマークをいれてください。

#### 2.3 進路希望を登録する

基本情報の入力に続いて、初回のみ、進路希望登録画面に移動します。 項目に沿って、情報を登録してください。※登録後に内容の変更および追加可能です。

| 第1希望   |            |                                                                      |      |
|--------|------------|----------------------------------------------------------------------|------|
|        |            | アンケート                                                                |      |
| 希望進路 * | 選択してください   |                                                                      |      |
|        |            | <ul> <li>※※大学からの確認事項へ回答をお願いします※※</li> <li>(Q1~Q3は試職希望者のみ)</li> </ul> |      |
| 希望業種   | 選択してください 🛛 |                                                                      |      |
|        | 遊択してください ▼ | Q1 勤務希望エリア(全国転勤可能な方は「全国」を選択してください。)(進路希望)                            |      |
|        |            | 全国 全国 (海外含む) 北海;                                                     | 道・東北 |
|        | 選択してください ▼ | 関東 甲儒越·北陸 東海                                                         | ・中部  |
|        |            | 近畿 中国 四国                                                             |      |
|        |            | 九州・沖縄         海外         不明                                          |      |
| 希望職種   | 選択してください ▼ | (複数逆択可:12個以内)                                                        |      |
|        | 選択してください 👿 |                                                                      |      |
|        |            | Q2 U・Iターン希望(首都圏・近畿エリア除く) (進路希望)                                      |      |
|        |            | 送択無し ▼                                                               |      |
| 希望地域   | 選択してください ▼ |                                                                      |      |
|        |            | 03 【外甲人粉苯生动象】日本就睡希望(准饰希望)                                            |      |
|        |            | マン KVIMIAH3 LUARS HT99時期上 UERTEX                                     |      |
|        |            | 递択無し ▼                                                               |      |

※入力した進路希望にマッチした求人票がレコメンド機能により、タノレドコにないにすいます。

自分が知りたい求人や企業情報を得るためにも、できるだけ詳細な情報を入力することをお勧めします。

(第1~第3希望の業種・職種・希望地域・働きたい会社のタイプの選択と、閲覧している画面の組み合わせによりレコメンド表示されます) ※就職希望の方はアンケート(Q1・2)、外国人留学生の方はアンケート(Q3)も入力してください。

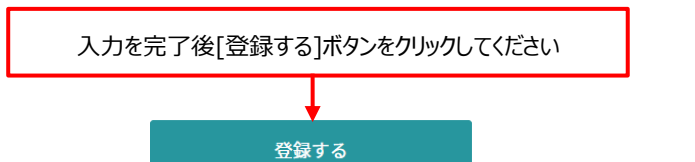

# 3.1 TOP ページの説明

ログイン後(初回は基本情報登録後)TOPページが表示されます。

| <b>スマホ画面</b><br>右上の「M                                                                                                    | <b>スマホ画面には「ログアウト」項目がありません。</b><br>右上の「MENU」から選択してください。                                                                 |  |  |  |
|----------------------------------------------------------------------------------------------------|----------------------------------------------------------------------------------------------------|--|--|--|
| 立会館鉄塩支援WEBシステム                                                                                                    | <b>マイページ</b> へのアクセス方法<br>右上の項目を選択してください。                                                                               |  |  |  |
| 立命館大学・キャリアセンターからのお知らせ     キャリアセンターから       ① 2023/4/18 参知らせ     キャリアセンターから       [重要] 進動が決まったら・、必要な手続について:2023年9月/2024年3月卒業修了予定の皆さんへ     が表示されます。       2023/3/13 参知らせ     が表示されます。                                                                                                    | らのお知らせ                                                                                                    |  |  |  |
| クイック検索       ************************************                                                                                                    | クイック検索<br>フリーワード検索欄に自由入力し、<br>の<br>を選択<br>タブをクリックすると項目を移動できます<br>(求人票・企業/インターンシップ・1day 仕<br>事研究/体験談)                   |  |  |  |
| 求人票・企業を探す       インターンシップ・1Day仕事研究を探す         ●       ●         ●       ●         ●       ●         ●       ●         ●       ●         ●       ●         ●       ●         ●       ●         ●       ●         ●       ●         ●       ●         ●       ●         ●       ●         ●       ●         ●       ●         ●       ●         ●       ●         ●       ●         ●       ●         ●       ●         ●       ●         ●       ●         ●       ●         ●       ●         ●       ●         ●       ●         ●       ●         ●       ●         ●       ●         ●       ●         ●       ●         ●       ●         ●       ●         ●       ●         ●       ●         ●       ●         ●       ● | <b>詳細検索</b><br>求人票・企業を探す p14-<br>(エントリー情報は p19 <del>18</del> -)<br>インターンシップ・1day 仕事研究 p14-<br>体験談を探す p18 <del>17</del> |  |  |  |
| <ul> <li></li></ul>                                                                                                    | 活動報告 : p6 <del>17</del><br>(内定情報・就職活動報告書の登録)<br>進路決定届 : p9 <del>17</del>                                               |  |  |  |

# 4.内定情報・就職活動報告書の登録

#### 4.1 内定情報・就職活動報告書を登録する(インターンシップに参加したとき・内定をもらったとき)

マイページより、内定情報、インターンシップや就職活動(内定企業のみ)の活動報告書を登録することができます。 いずれも「活動報告書」メニューより登録してください。項目に沿って、情報を登録してください。 登録後に内容の変更および追加可能です。変更の場合は、対象の活動報告書を選択して変更します。

TOP | 求人票・企業を探す | インターンシップを探す | 体験談を探す | 学校からのお知らせ | マイページ

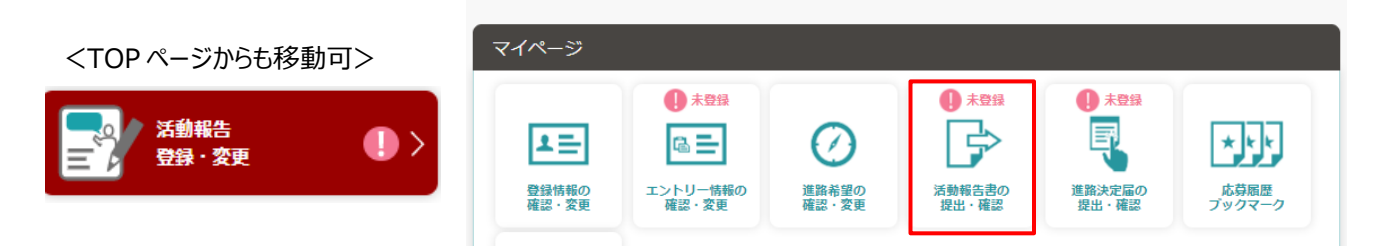

#### 4.2 活動状況に応じた入力時の注意点

#### 4.2.1 インターンシップに参加したとき

| 項目        | 内容                                         |
|-----------|--------------------------------------------|
| 活動ステータス   | インターンシップ活動を選択してください                        |
| 企業名       | 企業選択をクリックし検索を行う(企業が見つからない場合は企業を登録してください)   |
| 採用職種·区分   | インターンシップの活動内容に当てはまるものを選択してください             |
| 活動内容、     | 活動内容を登録するをクリックし、アクションにインターンシップを選択してください。   |
| 活動報告アンケート | 活動報告書として学生に公開する場合は、各項目を詳細に記入してください。        |
|           | (合計で 800 字程度目安) 提出者には電子図書カード 500 円分を進呈します。 |
|           | 進呈回数に限りがあります:1年間(各回生)に1回進呈                 |
| アンケート     | Q8 に回答してください。                              |

#### 4.2.2 内定をもらったとき

| 項目        | 内容                                         |  |  |  |
|-----------|--------------------------------------------|--|--|--|
| 活動ステータス   | 内定 : 学校推薦・内定辞退以外の場合に選択してください               |  |  |  |
|           | 内定(学校推薦):学校推薦の場合に選択してください                  |  |  |  |
|           | 内定(辞退): 内定を辞退した場合に選択してください                 |  |  |  |
| 企業名       | 企業選択をクリックし検索を行う(企業が見つからない場合は企業を登録してください)   |  |  |  |
| 採用職種·区分   | 内定した職種・区分に当てはまるものを選択してください                 |  |  |  |
| 活動内容、     | 活動内容を登録するをクリックし、活動内容に応じたアクションを選択してください。    |  |  |  |
| 活動報告アンケート | 活動報告書として学生に公開する場合は、各項目を詳細に記入してください。        |  |  |  |
|           | (合計で 800 字程度目安) 提出者には電子図書カード 500 円分を進呈します。 |  |  |  |
|           | 進呈回数に限りがあります:1学生につき1回進呈                    |  |  |  |
| アンケート     | 各設問に回答してください。 (Q6 は公務員内定の場合のみ回答してください)     |  |  |  |

※同じ企業のインターンシップに参加したときと内定をもらったときはそれぞれ別に登録してください。

| 【企業名の選択方法】                                                                           | 企業名を入力し検索後該当する企業があれば選択<br>同名企業や似ている企業名がありますので、業種や本社<br>所在地を十分に確認し企業を特定してください。                        |  |  |
|--------------------------------------------------------------------------------------|----------------------------------------------------------------------------------------------------|--|--|
| 企業検索<br>該当する企業をチェックし、「選択する」をクリックしてください。<br>新規に企業を登録する場合は、「企業を登録する」をクリックしてださい。 企業をも入力 |                                                                                                    |  |  |
| 戻る<br>検索結果にない企業を新規に登録する場合は、「企業を登録する」を<br>企業を登録する                                     | <ul> <li>企業検索を行い、どうしても企業が見つからない場合は</li> <li>企業を登録してください。</li> <li>企業名の部分一致での検索なども試してください。</li> </ul> |  |  |

※公務員・教員の場合、以下の内容で企業検索を行ってください。

| 項目  | 企業区分                | 企業検索に入力する内容    |  |  |
|-----|---------------------|----------------|--|--|
| 企業名 | 国家公務員:国家公務員総合職(OO省) | 省庁名            |  |  |
|     | 国家公務員:国家公務員一般職(OO省) | 省庁名            |  |  |
|     | 国家公務員:国税専門官 など      | 専門職名           |  |  |
|     | 地方公務員:〇〇県人事委員会      | 都道府県名          |  |  |
|     | 地方公務員:〇〇市人事委員会      | 政令指定都市名        |  |  |
|     | 地方公務員:○○市役所、○○町役場   | 政令指定都市以外の市区町村名 |  |  |
|     | 教員 公立学校:○○県教育委員会    | 都道府県名          |  |  |
|     | 教員 私立学校:○○高等学校      | 学校名            |  |  |

#### 【活動内容を登録する】

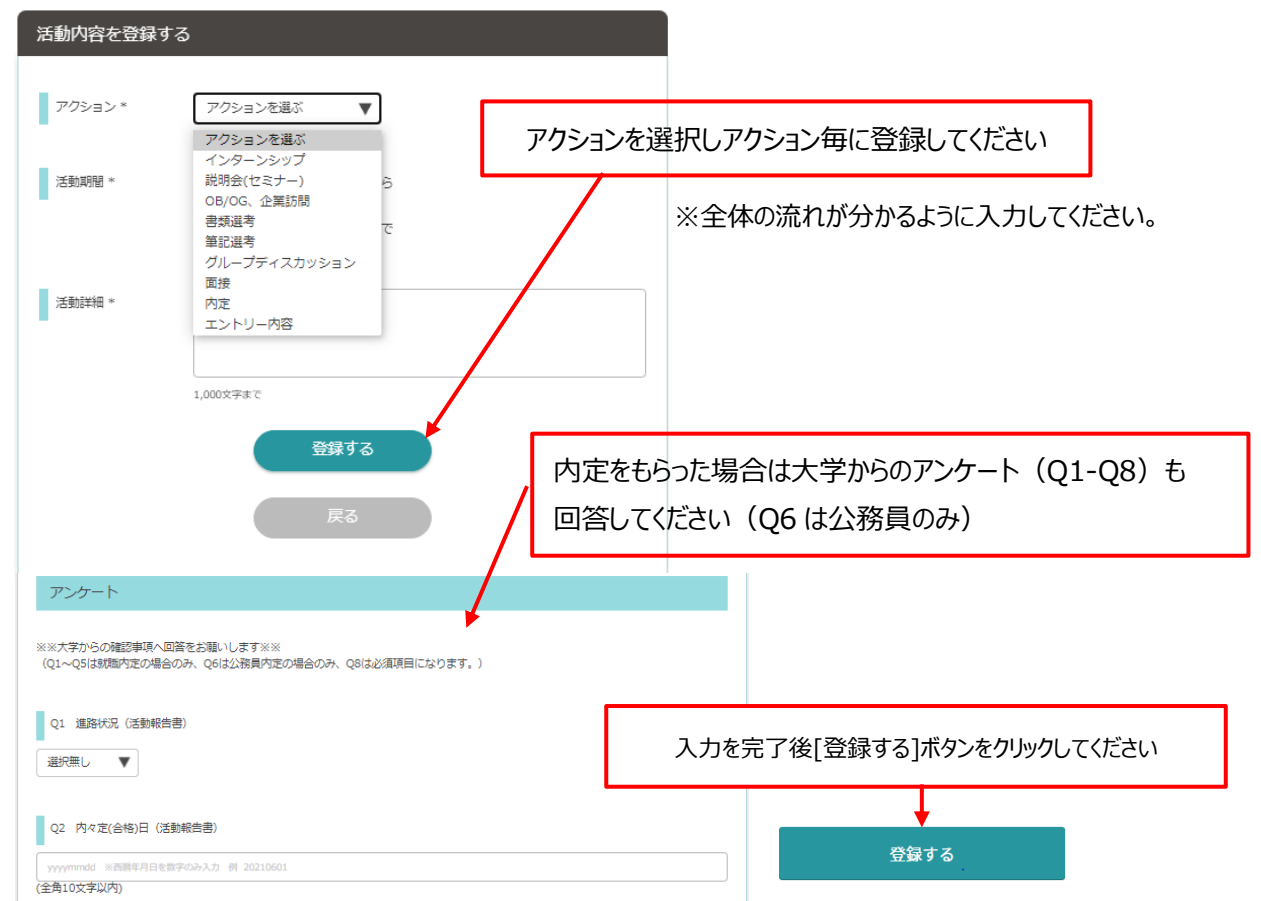

## 4.3 登録内容の公開・非公開

上記の手順で登録した内容は公開・非公開の設定ができ、公開を選択した場合は、内定者の体験談として在学生が 今後の参考として閲覧します。(詳細は「7. 体験談(活動報告書・進路決定届)を探す」参照) なお、氏名は公開されず、活動内容のみが公開されます。

| Q9 活動報告の公開可否(氏名は公開されません) * | アンケートで「活動報告として学生に公開する」を |
|----------------------------|-------------------------|
|                            | 選択した場合、子生に公開されます。       |
| 選択無し ▼                     | 「内定情報として報告し学生には公開しない」を  |
| 選択無し                       | 選択した場合、学生に公開されません。      |
| 活動報告として学生に公開する             |                         |
| 内定情報として報告し学生には公開しない        |                         |
| 戻る                         |                         |

#### 【公開例】

|                                          | [20194+]            |
|------------------------------------------|---------------------|
|                                          | 応募蝦要                |
| 新着休驗談                                    | 活動ステータス             |
| 和自科教                                     | 内定                  |
|                                          | 応募職種 · 区分           |
| 2020/12 ● 内定                             | 中原系統合组              |
| [文学部   人文学科   女性   2019年卒]<br>株式会社 〇〇    | 受験プロセス              |
| 活動報告 ソフトウエア                              | 2018                |
| 2020 (42) インターンドッツブ学動                    | 3<br>密共組守           |
| 2020/12                                  | 建設進考                |
| [法学部   法学科   男性   2020年卒]<br>株式会社 △△△ 保険 | 選考内容・レポート           |
| 活動報告 生命保険                                | 提出密題の種類や内容、提出時期について |
|                                          | ○○提出~               |
|                                          | 単記版版の内容について         |
|                                          | 000                 |

文学部 | 人文学科 | 女性 の活動報告

# 5.進路情報の登録(進路決定届)

## 5.1 進路決定届を登録する(進路を決定したとき)

マイページより、進路決定届を登録してください。

項目に沿って、情報を登録してください。※登録後に内容の変更および追加が可能です。

※登録された進路情報は在学生が今後の参考として閲覧します。(詳細は「7.体験談(活動報告書・進路決定届)を 探す」参照)なお、氏名は公開されず、入力内容のみが公開されます。

※個人情報(任意で公開する自身のOBOG情報を除く)や他者を誹謗中傷する内容、その他、公開することが好ましくない情報の記載があった場合は削除 することがあります(削除する場合はメールでお知らせいたします)。

| <tod ページからた移動司=""></tod>                               | TOP   求人票・企業を探す                                                                                                    | 「   インターンシップを探す                                                      | 体験談を探す                                                                                             | 学校からのお知ら                                                      | せ   マイページ                    |
|--------------------------------------------------------|----------------------------------------------------------------------------------------------------|----------------------------------------------------------------------|----------------------------------------------------------------------------------------------------|---------------------------------------------------------------|------------------------------|
|                                                        | マイページ                                                                                                    |                                                                      |                                                                                                    |                                                               |                              |
| 進路決定届<br>登録・変更                                         | <ul> <li>● オ</li> <li>● オ</li> <li>● オ<td><ul> <li>登録</li> <li>一情報の<br/>変更</li> <li>進路希望の<br/>確認・変更</li> </ul></td><th><ul> <li>         ・積景</li> <li>         ・積景</li> <li>         ・積景</li> <li>         ・積景</li> </ul></th><th><ul> <li>未登録</li> <li>正正</li> <li>道路決定届の<br/>提出・確認</li> </ul></th><th><b>大手手</b><br/>応募感歴<br/>プックマーク</th></li></ul> | <ul> <li>登録</li> <li>一情報の<br/>変更</li> <li>進路希望の<br/>確認・変更</li> </ul> | <ul> <li>         ・積景</li> <li>         ・積景</li> <li>         ・積景</li> <li>         ・積景</li> </ul> | <ul> <li>未登録</li> <li>正正</li> <li>道路決定届の<br/>提出・確認</li> </ul> | <b>大手手</b><br>応募感歴<br>プックマーク |
| 進路決定届 登録                                               |                                                                                                    |                                                                      |                                                                                                    |                                                               |                              |
| 進路決定庙を登録できます。<br>以下の項目を入力し、「登録する/更新する」をクリックしてください。<br> |                                                                                                    |                                                                      |                                                                                                    |                                                               |                              |
| 進路状況                                                   |                                                                                                    |                                                                      |                                                                                                    |                                                               |                              |
| 進路状況 *                                                 | 選択してください<br>選択してください                                                                                                    |                                                                      |                                                                                                    |                                                               | •                            |
| 就職活動状況                                                 | 就職<br>進学<br>その他                                                                                                    |                                                                      |                                                                                                    |                                                               |                              |
| 決定理由                                                   | 800文字まで                                                                                                    | 進路状況に<br>5.2.1 就職<br>5.2.2 進学                                        | より入力内容<br>が決定したと<br>が決定したと                                                                         | 客が異なりま <sup>つ</sup><br>とき<br>とき                               | व                            |
|                                                        |                                                                                                    | 5.2.3 その(                                                            | 也進路が決定                                                                                             | 定したとき                                                         |                              |

【入力が完了しましたらアンケートの第三者提供について同意します・同意しませんを選択してください】

Q4 第三者提供について(「卒業後の進路」に関する情報を、ご自身の出身高等学校など(入学手続時に登録された高等学校)へ提供することがあります。)(進路決定届)\*
 選択無し
 選択無し
 可意します。
 同意しません

# 5.2 決定状況に応じた入力時の注意点

## 5.2.1 就職が決定したとき

| 進路決定届 登録                                                                                                    | 公務員の場合のみ             | 官庁役所名       | を入力して             | ください                  |                            |
|----------------------------------------------------------------------------------------------------|----------------------|-------------|-------------------|-----------------------|----------------------------|
| 進路決定届を登録できます。<br>以下の項目を入力し、「登録する/更新する」をクリックし                                                                                                    | ってください。              |             |                   |                       |                            |
|                                                                                                    |                      |             | 就職先の雇用条件          | <b>+</b>              | キャリタスUC 雇用形態               |
| 進路状況                                                                                                    |                      | 雇用形態        | 契約期間              | 勤務時間                  | 選択肢                        |
| 注取#22 *                                                                                                    |                      | 正社員<br>正式教員 | なし(無期)            | フルタイム                 | 無期雇用(正規雇用)                 |
| 2010 1000 選択してくた<br>※101 - 21 企業・団体部                                                                                                    |                      | 契約社員        | 無期または<br>有期(1年以上) | フルタイム                 | 有期雇用1年以上<br>(労働が30時間~40時間) |
| (法) () () () () () () () () () () () () ()                                                                                                    | E11 · 15771-2        | 派遣社員常勤講師    | 有期(1年以上)          | フルタイム以外               | 有期雇用1年以上(労働が30時間未満)        |
| 二 公務員<br>無期雇用 (正規                                                                                                    | 雇用)                  | 非常勤講師       | 有期(1か月以上<br>1年未満) |                       | 有期雇用1か月以上~1年未満             |
| 有期雇用1年以                                                                                                    | 上(労働が週30時間~40時間)     | フルタイム・      | = 企業等が定め          | める正社員と                | 同等の勤務時間                    |
| 雇用形態 * 選択してくた 有期雇用1年以_                                                                                                    | 上(労働が週30時間未満)        | 「臨時労        | 働(アルバイ            | ト)」は使用                | 用しないでください。                 |
|                                                                                                    | 以上~1年木満<br>バイト等)     | ※アルバ-       | 16/2523           | その他谁路                 | 冬が決定したとき  参昭               |
| 决定先名称 *                                                                                                    |                      |             | 11 (61 5.2.5      |                       |                            |
| 活動報告書<br>ての発生した。<br>「たまた」の学校の目的では、<br>「たまた」の学校の目的では、<br>「たまた」ので、<br>「たまた」ので、<br>「たまたまた」ので、<br>「たまた」ので、<br>「たまた」ので、<br>「たまた」ので、<br>「たまた」ので、<br>「たまた」ので、<br>「たまた」ので、<br>「たまた」ので、<br>「たまた」ので、<br>「たまた」ので、<br>「たまた」ので、<br>「たまた」ので、<br>「たまた」ので、<br>「ので、<br>「たまた」ので、<br>「たまた」ので、<br>「たまた」ので、<br>「たまたまた」ので、<br>「たまた」ので、<br>「たまた」ので、<br>「たまたまたまた。<br>「たまたまたまたまた。<br>「たまたまたまた。<br>「たまたまたまたまたまたまたまたまたまたまたまたまたまたまたまたまたまたまたま | 書の                   | 企業選択        | ł                 |                       |                            |
|                                                                                                    |                      |             |                   |                       |                            |
| 企業名は活動報告からも選択できる                                                                                                    | ŧŦ                   | Ł           | 7                 |                       |                            |
| 【企業名の選択方法】                                                                                                    |                      |             | <b>Y</b>          |                       |                            |
|                                                                                                    | 企業                   | 美名を入力し      | <i>,</i> 検索後該     | 当する企業                 | 業があれば設定。                   |
|                                                                                                    | 同名                   | 「企業や似」      | ている企業             | 名がありま                 | すので、業種や本社                  |
| 該当する企業をチェックし、「選択する」をクリックしてください<br>新規に企業を登録する場合は、「企業を登録する」をクリックして                                                                                                    |                      |             |                   |                       |                            |
|                                                                                                    | 所召                   | E地を十分に      | 「確認し企業            | 業を特定し                 | してください。                    |
| 企業各を入力                                                                                                    |                      | Q           |                   |                       |                            |
|                                                                                                    |                      |             |                   |                       |                            |
|                                                                                                    |                      |             |                   |                       |                            |
| 戻る                                                                                                    | 選択する                 |             |                   |                       |                            |
| 検索結果にない企業を新規に登録する場合                                                                                                    | は、「企業を登録する」をクリックしてださ | ╲┯╆╤╴       | イニート ビミー          | <b>ァ</b> + <u>\</u> ₩ | ゼロつからかい相合さ                 |
| <u>企業</u>                                                                                                    | を登録する                | 止耒快糸で       | 170、200           | しむ正美                  | か兄ノからない場合は                 |
|                                                                                                    | í                    | 企業を登録       | してください            | 0                     |                            |
|                                                                                                    |                      | 企業ターゴ       | 쑤ᅳᆓᠠᠵィ            | い給索かど                 | ままれてください                   |
|                                                                                                    | L                    | に未有り印       |                   | 川沢米はし                 |                            |

#### ※公務員・教員の場合、以下の内容で企業検索を行ってください。

| 項目  | 企業区分                | 企業検索に入力する内容    |
|-----|---------------------|----------------|
| 企業名 | 国家公務員:国家公務員総合職(〇〇省) | 省庁名            |
|     | 国家公務員:国家公務員一般職(〇〇省) | 省庁名            |
|     | 国家公務員:国税専門官 など      | 専門職名           |
|     | 地方公務員:〇〇県人事委員会      | 都道府県名          |
|     | 地方公務員:〇〇市人事委員会      | 政令指定都市名        |
|     | 地方公務員:〇〇市役所、〇〇町役場   | 政令指定都市以外の市区町村名 |
|     | 教員 公立学校:〇〇県教育委員会    | 都道府県名          |
|     | 教員 私立学校:○○高等学校      | 学校名            |

#### 【必ず入力してください】

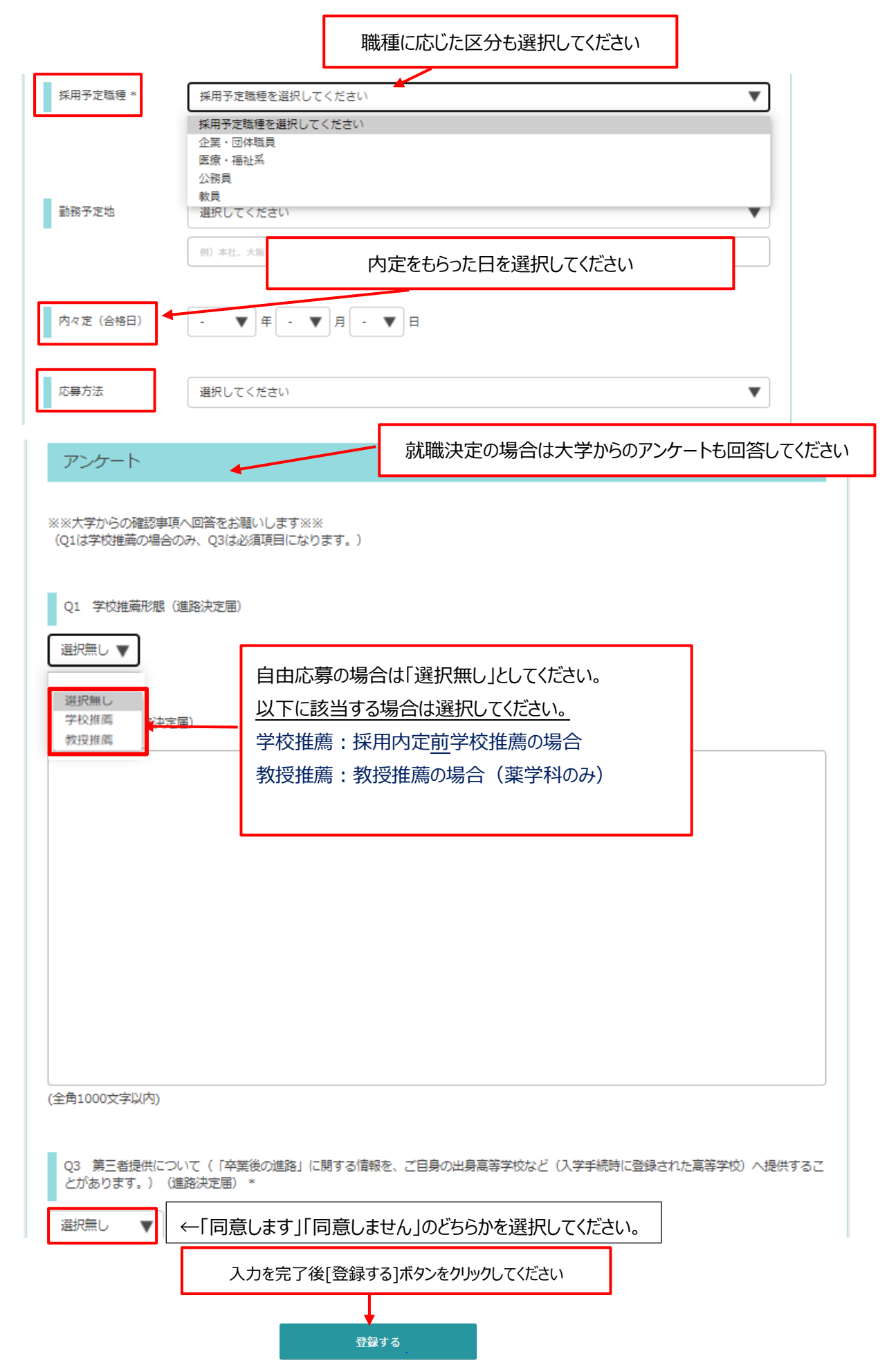

## 5.2.2 進学が決定したとき

| 進路決定届 登録             |                                                                                                    |
|----------------------|----------------------------------------------------------------------------------------------------|
| 進路決定届を登録<br>以下の項目を入力 | できます。<br>し、「登録する/更新する」をクリックしてください。                                                                                                    |
| 進路状況                 |                                                                                                    |
| 進路状況 *               | 進学 🗸                                                                                                    |
| 決定先名称                | <ul> <li>選択してください</li> <li>選択してください</li> <li>又学院<br/>海外の大学院<br/>大学(編入含む))</li> <li>就職もする場合</li> <li>※進路状況『進学』を選択し、かつ就職もするを選択した方は<br/>決定先名称については、進学先の決定名称を選択してください。</li> <li>メ学(期大学<br/>大学(専攻和))</li> <li>大学(別和)</li> <li>専門・専修学校<br/>研究生<br/>海外留学</li> </ul> |
| ļ                    | 聴講生、科目等履修生                                                                                                    |
| 項目                   | 進学先の入力例(学校名+学科・専攻名)                                                                                                    |
| 決定先名称                | 立命館大学大学院 スポーツ健康科学研究科 スポーツ健康科学専攻                                                                                                    |

#### 【進学と同時に就職もする場合】

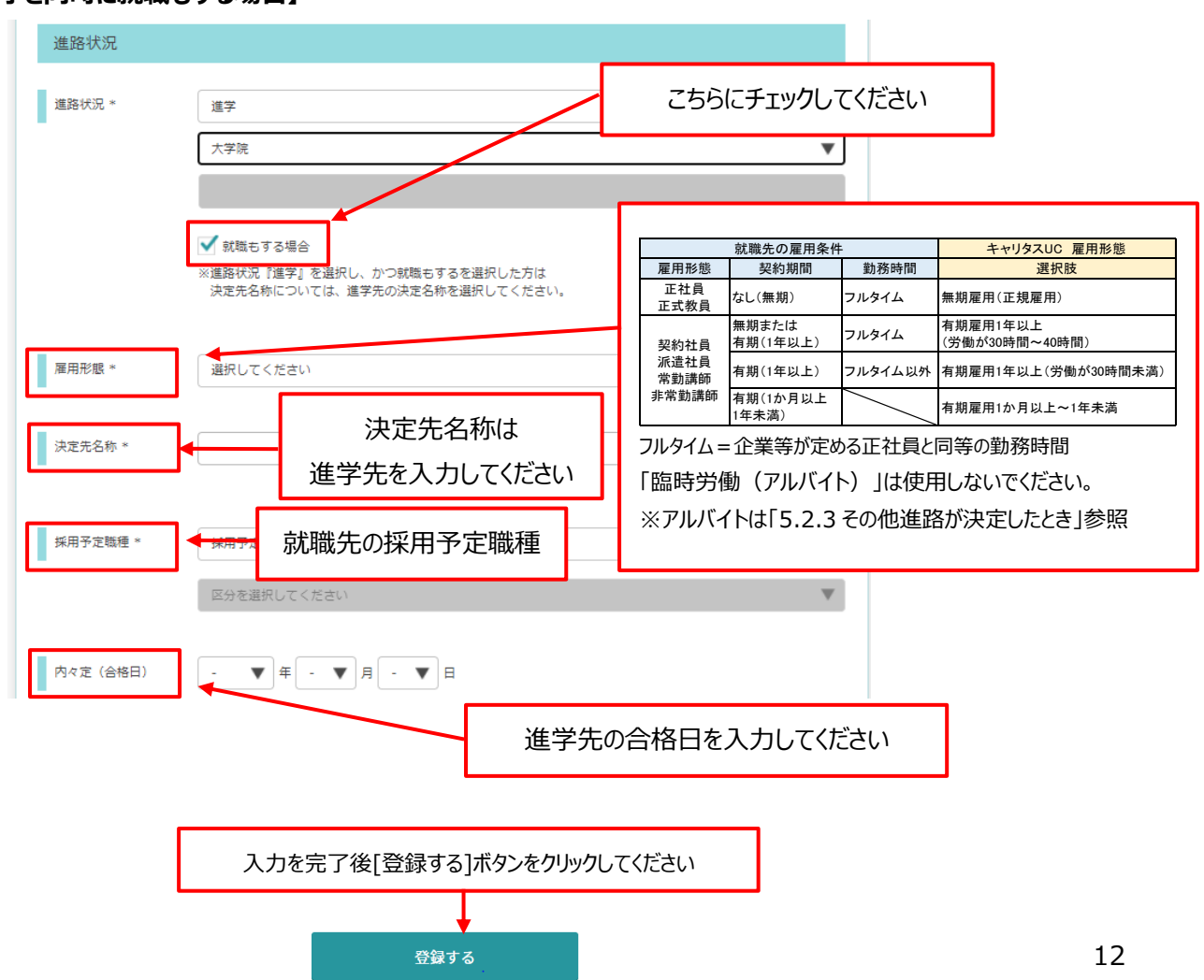

## 5.2.3 その他進路が決定したとき

| 進路決定届 登録                                           |                                                                                                    |
|----------------------------------------------------|----------------------------------------------------------------------------------------------------|
| 進路決定届を登録できます。<br>以下の項目を入力し、「登録する/更新する」をクリックしてください。 |                                                                                                    |
| 進路状況                                               |                                                                                                    |
| 進路状況 * その他                                         | ▼                                                                                                    |
| 選択してください       決定先名称       決定先の詳細を入力してください         | <ul> <li>選択してください</li> <li>自営業</li> <li>プロ契約・フリーランス</li> <li>起業</li> <li>現職継続(社会人学生等)</li> <li>就職活動継続予定</li> <li>受験準備(進学)</li> <li>受験準備(教員)</li> <li>受験準備(公務員)</li> </ul> |
| 進路を決定した日を選択してください                                  | <ul> <li>受験準備(資格等)</li> <li>就職見込有り</li> <li>パート・アルバイト</li> <li>未活動(就職の意思なし)</li> <li>その他</li> <li>帰国(就職活動)</li> <li>帰国(進学準備)</li> <li>帰国(その他)</li> </ul>                  |

【業種入力について】

| 決定状況           | 業種を入力してください       |
|----------------|-------------------|
| 自営業            | (例)               |
| プロ契約・フリーランス    | 建設、住宅、不動産、        |
| 起業             | 食品、繊維、機械、電気・電子 など |
| 現職継続(社会人学生等)   |                   |
| 就職見込有り ※正社員に限る |                   |

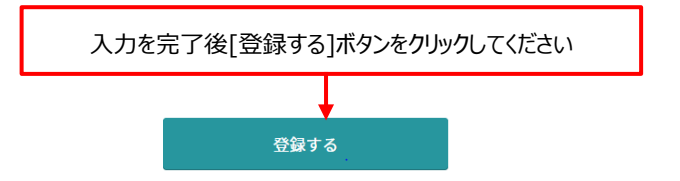

#### 6.1 TOP ページからの検索方法

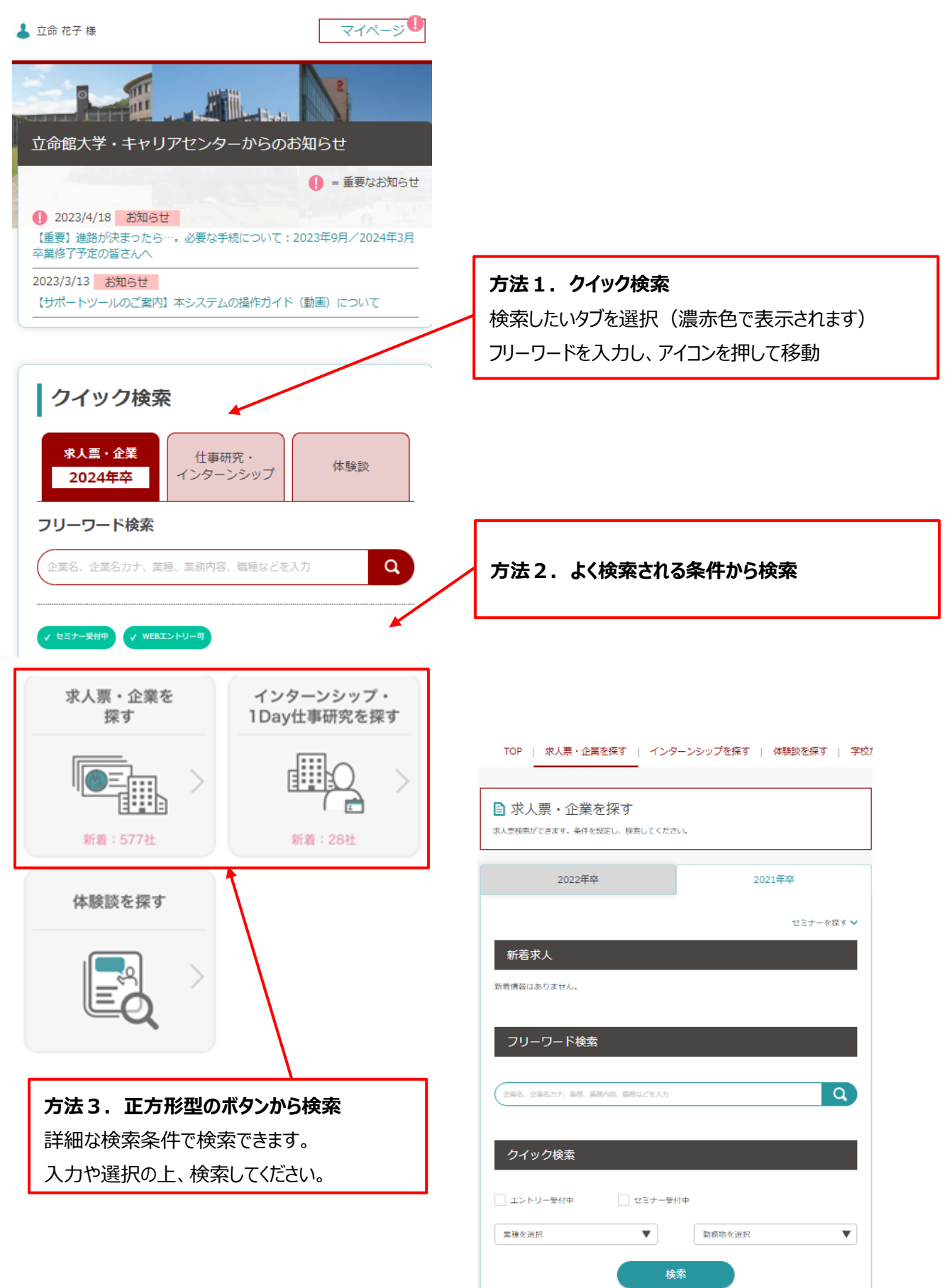

## 6.2 学校推薦求人がある企業・求人を検索する(理系学生対象)

#### 理系職種について学校推薦があります。

求人票・企業検索画面を下スクロールし学校オリジナル項目で検索が行えます。

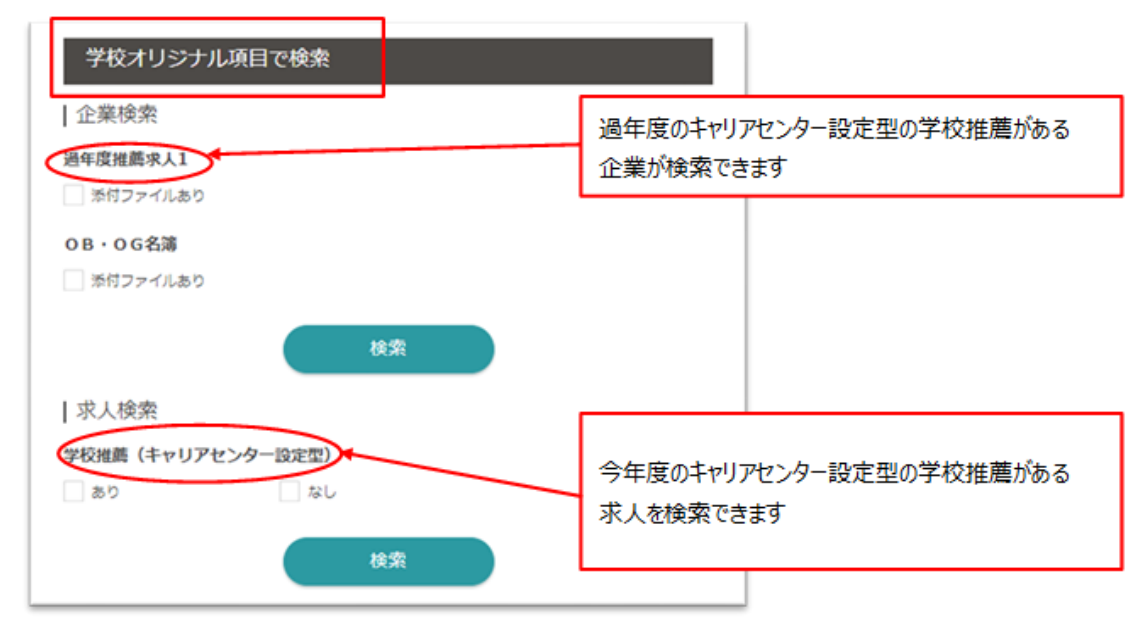

## 6.3 OB・OG 情報がある企業を検索する

| 本学卒業生(OB・OG)情報はその閲覧方                                                                                                    | 法として 2 パターンあります                                        | ŧ.                                                                                                    |                               |
|----------------------------------------------------------------------------------------------------|--------------------------------------------------------|----------------------------------------------------------------------------------------------------|-------------------------------|
| ① 条件変更/詳細検索 🥠 条件変更/詳細検索                                                                                                    | より「その他こだわり条件」を                                         | を指定し検索する                                                                                                    |                               |
| 1.フリーワード検索を空白で検索<br>フリーワード検索 (##6. ##607)、第8. 第8/16. ##602€λ.)                                                                                            |                                                        |                                                                                                    |                               |
| <ol> <li>条件変更/詳細検索ボタン</li> <li>条件変更/詳細検索ボタン</li> <li>○ OB・OG 情報あり」を選択すること<sup>-</sup></li> </ol>                                                          | <sup>編検索</sup> を押下すると検索<br>で、OB・OG 情報登録がある企            | 索メニューが表示されます。「その他 こだれ<br>企業を検索表示することができます。                                                                                                    | り条件」                          |
| その他ごだわり条件                                                                                                    | 主弾用実績あり                                                | 1 2 次へ><br><b>DISCO</b><br>はたらくを、もっと豊かに、                                                                                                    |                               |
| 広対情報あり     ②                                                                                                    | 8850                                                   | 株式会社ディスコ<br>(☆ フックマークする)                                                                                                    |                               |
| <ul> <li>3.企業が公開している OG・OB 情報の一覧<br/>が表示され、情報をタップすると詳細画面<br/>に移動します。</li> <li>OB・OG訪問受付中 の表示がある場合<br/>は、キャリタス UC から訪問の申し込みを<br/>受け付けすることができます。</li> </ul> | 企業項目     求人業     2000000000000000000000000000000000000 | <ul> <li>人材紹介・人材派遣 インターネットサービス</li> <li>非上場</li> <li>本社所在地:東京都 資本金:5,000万円<br/>従業員数:426名</li> <li>創業40年以上の歴史の中で培ってきた経験とノウ<br/>窓に、</li> <li>「運学」から「軟職」に至るまで、キャリタス[cs<br/>を起点とした幅広いサービスを展開しています。</li> <li>「教職」に置うまで、キャリタス[cs<br/>を起点とした幅広いサービスを展開しています。</li> <li>「教職報以下イア<br/>い「キャリアにプラスになる就職」をコンセプト(<br/>が活生の…</li> <li>企業情報 求人票 インターンシッス ○B-OG</li> </ul> | 広告<br>ハウを武<br>Ireer+]<br>こ企業と |
|                                                                                                    | 山田 太郎<br>[2013年卒   社会学部   社会学科]<br>[営業部   係長]          |                                                                                                    |                               |

|    |                 | 1                                   |            |
|----|-----------------|-------------------------------------|------------|
| 2  | 学校オリジナル項目で検索する  | フリーワード検索 (企業8.カナ、業務、業務対容、業務などを入力)   |            |
| 1. | フリーワード検索を空白で検索  |                                     |            |
| 2. | 条件変更/詳細検索ボタン    | ( > 条件変更/詳細検索 を押下し、学校オリジナル項目より OB・O | G 名簿の□添付ファ |
|    | イルあり を選択し検索、企業情 | 報ページの最下部に学校オリジナル情報として、企業より提供された卒業   | 着生名簿を公開して  |
|    | います。            |                                     |            |

|    |                                     | -          |
|----|-------------------------------------|------------|
|    | 検索条件を変更する                           | 企業検索       |
|    | 学校オリジナル項目                           | 過年度推薦求人1   |
| 2  | 学校オリジナル項目を選択                        | 添付ファイルあり   |
|    |                                     | 08.06冬蒲    |
|    | この条件で検索する                           |            |
| ١, |                                     | ▲ 家国ノアイルのり |
|    |                                     | この条件で検索する  |
|    |                                     |            |
| %1 | 企業詳細ページの下部に添付されている PDF ファイルをご確認ください | 5          |
|    |                                     |            |
|    | 会社概要                                |            |
|    | 本社所在地1                              |            |
|    |                                     |            |
|    | 事業所                                 |            |
|    |                                     |            |
|    | 創業/設立                               |            |
|    | 売上高                                 |            |
|    | <b>《注意问题</b> 》                      |            |
|    | ホームページ                              |            |
|    | 卒業生                                 |            |
|    |                                     |            |
|    | 学校オリジナル情報                           |            |
|    | 0 B + 0 G名簿 Lpdf (金(477KB)          |            |
|    |                                     |            |
| -  |                                     |            |

求人票を検索すると、企業名で一覧画面が表示されます

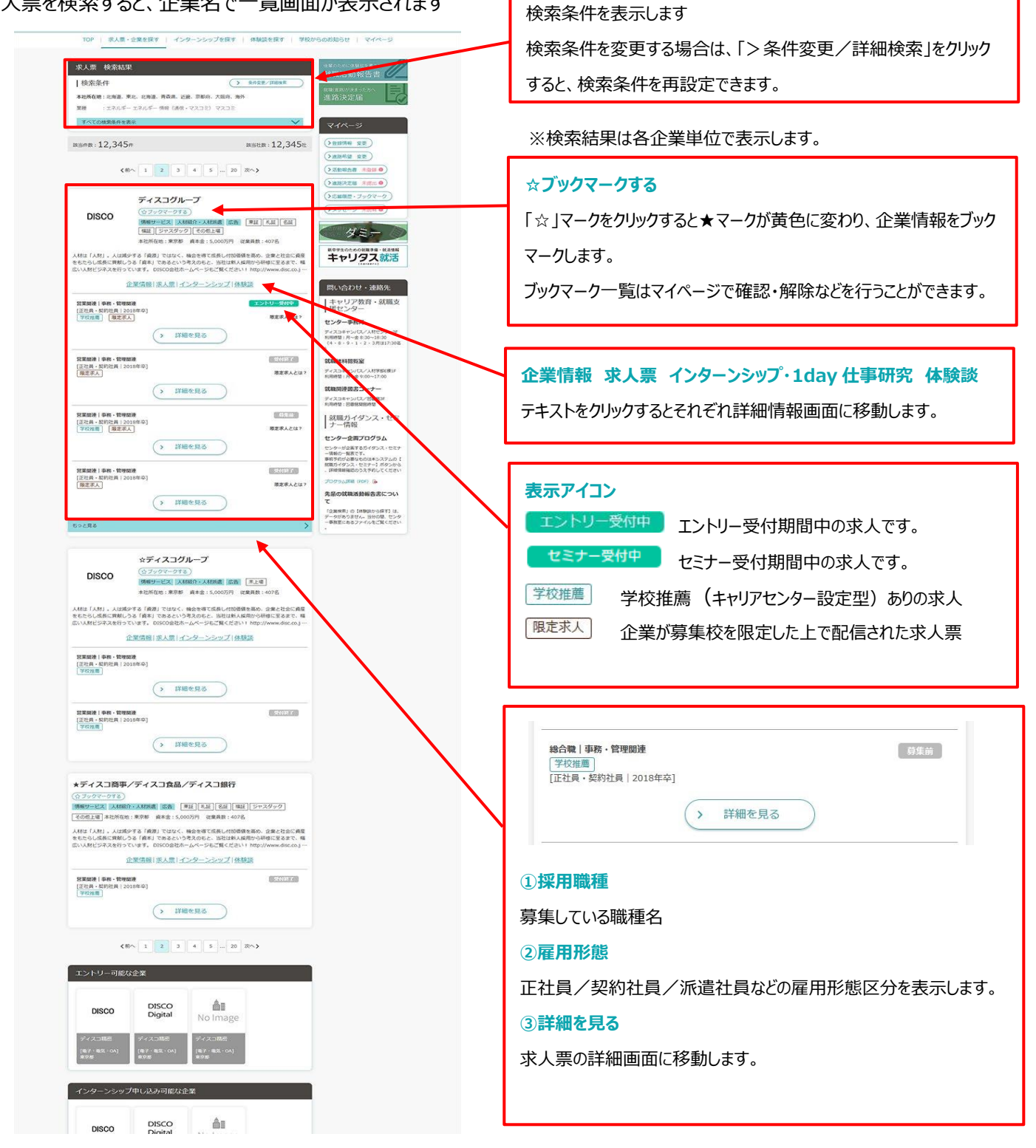

## 7.1 TOP ページからの検索方法

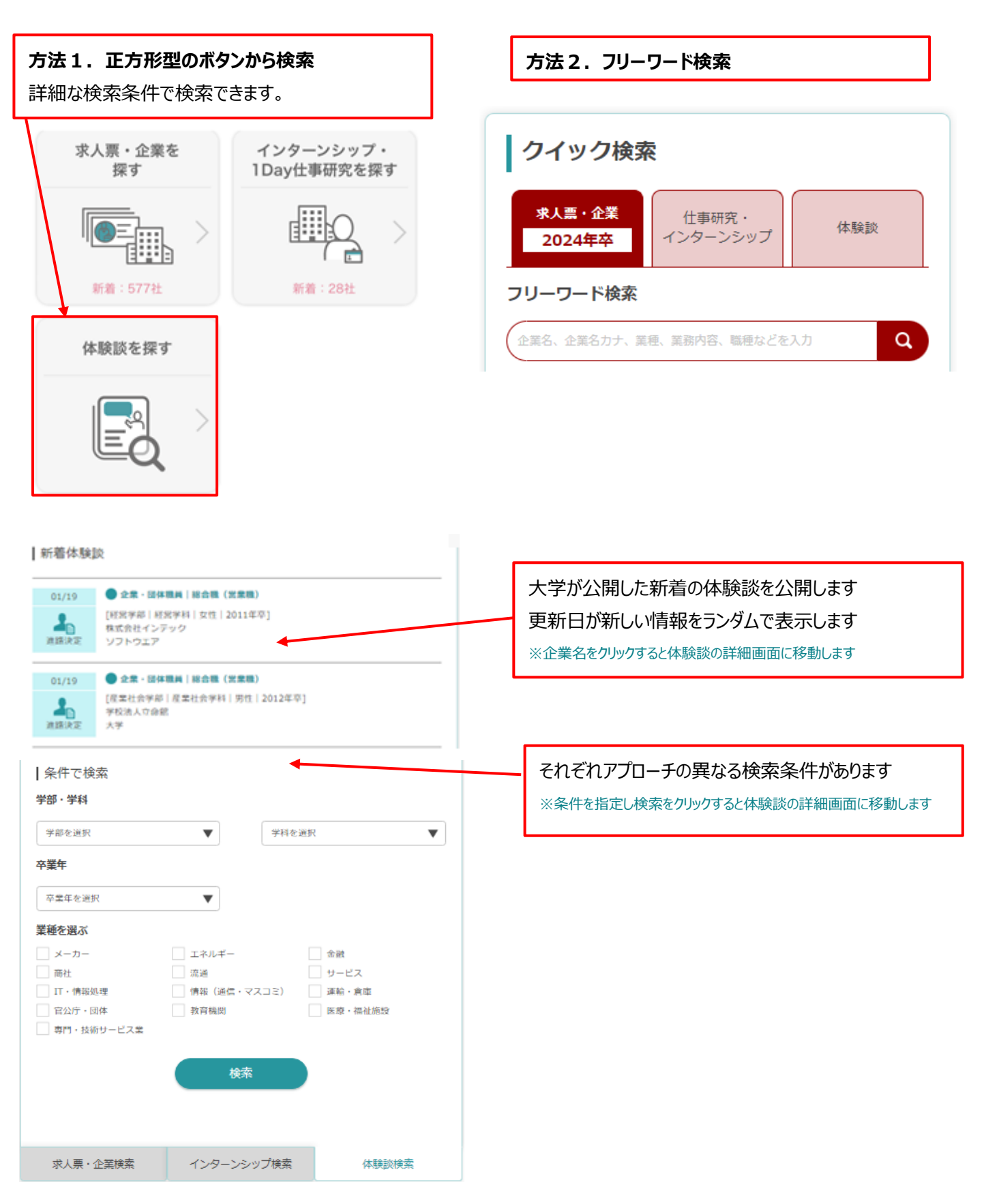

## 8.1 エントリー情報を登録する

初めてエントリーする際は、エントリーのための情報を登録します。

すでに基本情報を登録済みの場合は、該当項目にその情報が読み込まれます。

※氏名は環境依存文字(髙など)の場合、■で表示される場合があります。正しく修正してください。

※登録後、「マイページ」より内容の変更および追加可能です。入力時はパスワードを入力し、送信してください。

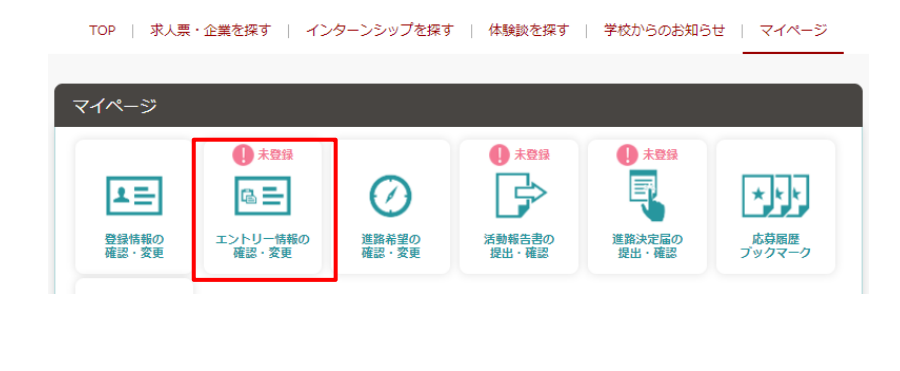

| エントリー情報の変更                                       |      |
|--------------------------------------------------|------|
| エントリー情報の修正ができます。<br>バスワードを入力し、「送信する」をクリックしてください。 |      |
| パスワード                                            |      |
| マイペーシトップへ                                        | 送信する |

<次頁に続く>

|                                                                                                    | ます。      |
|----------------------------------------------------------------------------------------------------|----------|
| Bigging State State St | o        |
| エントリー情報の変更                                                                                                    |          |
| エンドリー情報の変更ができます。以下より入力のと、「確認する」ボタンをクリックしてください。<br>学校名*  入力項目                                                                                                    |          |
| ****** 1 学部・学科、ゼミ・研究室、卒業予定                                                                                                    | 年月日など    |
| ##8.* 営校関連の情報                                                                                                    |          |
| 2 氏名、氏名(カナ)、生年月日                                                                                                    |          |
|                                                                                                    |          |
|                                                                                                    |          |
|                                                                                                    |          |
|                                                                                                    |          |
|                                                                                                    |          |
| If (07)*     Ef                                                                                                    | 新されることは  |
| ありません。あくまでエントリーをするために必要な情報                                                                                                    | 版を登録する画  |
|                                                                                                    |          |
|                                                                                                    | リ済みの情報か  |
| 現住所 ち 時人刀できまり。(ハーン最石下部分)                                                                                                    |          |
| >>局外の方はごちら<br>メールアドレス                                                                                                    |          |
| 新使品号・ マ 100 - 1000<br>新使品号から住所を秋奈 PC・スマホ 「PC・スマホメールアドレス」または「携帯メールアドレス」のどちらかをあず                                                                                                    | 入力して下さい。 |
| 新油井氏・                                                                                                    |          |
| (751・     (751・     (751・     (751・     (751・     (751・     (751・     (751・     (751・     (751・     (751・     (751・     (751・     (751・     (751・     (751・     (751・     (751・     (751・     (751・     (751・     (751・     (751・     (751・     (751・     (751・     (751・     (751・     (751・     (751・     (751     (751     (751     (751     (751     (751     (751     (751     (751     (751     (751     (751     (751     (751     (751     (751     (751     (751     (751     (751     (751     (751     (751     (751     (751     (751     (751     (751     (751     (751     (751     (751     (751     (751     (751     (751     (751     (751     (751     (751     (751     (751     (751     (751     (751     (751     (751     (751     (751     (751     (751     (751     (751     (751     (751     (751     (751     (751     (751     (751     (751     (751     (751     (751     (751     (751     (751     (751     (751     (751     (751     (751     (751     (751     (751     (751     (751     (751     (751     (751     (751     (751     (751     (751     (751     (751     (751     (751     (751     (751     (751     (751     (751     (751     (751     (751     (751     (751     (751     (751     (751     (751     (751     (751     (751     (751     (751     (751     (751     (751     (751     (751     (751     (751     (751     (751     (751     (751     (751     (751     (751     (751     (751     (751     (751     (751     (751     (751     (751     (751     (751     (751     (751     (751     (751     (751     (751     (751     (751     (751     (751     (751     (751     (751     (751     (751     (751     (751     (751     (751     (751     (751     (751     (751     (751     (751     (751     (751     (751     (751     (751     (751     (751     (751     (751     (751     (751     (751     (751     (751     (751     (751     (751     (751     (751     (751     (751     (751     (751     (751     (751     (751     (751     (751     (751     (751     (751     (751     (751     (751     (751     (751     (751     (       |          |
| 1000mmad<br>在7%2 * 自己PR                                                                                                    |          |
| (周日) 480系)<br>自己PR                                                                                                    |          |
|                                                                                                    |          |
| 時間後路 * 000 - 000 - 000 - 000                                                                                                    |          |
|                                                                                                    |          |
| 現在所と同じ場合はチェックしてください         26次学来で                                                                                                    |          |
| >>海外の力は256 学生時代におっとお                                                                                                    |          |
| ■ 新登福号・ 平 100 - 1000                                                                                                    |          |
| 新使員号から在所を検索     400文字座で                                                                                                    |          |
| #温弁性・ ▼ スキル・資格                                                                                                    |          |
| (751・<br>(88)時53 スキル・保有資格を登録 )                                                                                                    |          |
| 【/师2・<br>(mtg: 北安东)                                                                                                    |          |
| 米協員号・「税益員号」または「供買税払」のどちらかを必ず入力して下さい。                                                                                                    |          |
| 1.100 y # C                                                                                                    |          |
| その他 の の 角形の領域切り取り(R)                                                                                                    |          |
| ₹0%                                                                                                    |          |
| 組入、制度・その物学校など、1520年間(2003字)                                                                                                    |          |
| 確認する                                                                                                    | 80<br>87 |

# 8.2 エントリーの有無を検索する

企業がエントリーを受け付けているかどうかは、トップページ表示や検索機能などを使って、確認することができます。

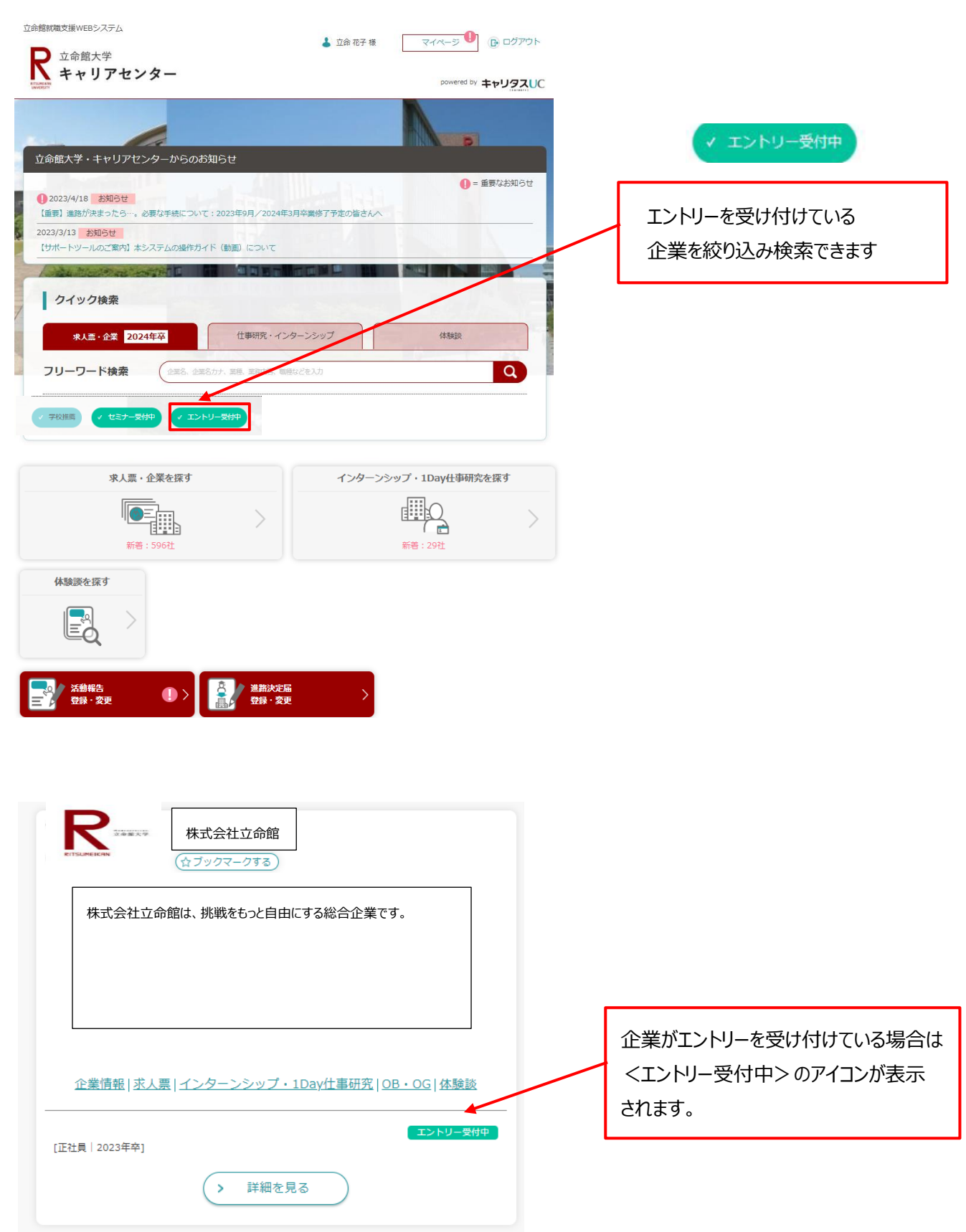

# 8.3 エントリーする

エントリー受付中の求人票・インターンシップ情報にエントリーします。

| 世 学 今 社 立 会 位                                                                                        | ▲ 株式会社ディスコマーケティング<br>(0.7±97-978)                                                                                                    |
|----------------------------------------------------------------------------------------------------|----------------------------------------------------------------------------------------------------|
| (27/2/27-/753)                                                                                       |                                                                                                    |
|                                                                                                    | ***** ページ最下部の各種エントリーボタン                                                                                                    |
| 林式会社立命館は、挑戦をもつと目田にする総合企業です。                                                                          | +インターンシップ-11月8日                                                                                                    |
|                                                                                                    | 97(1)-1)-72<br>97(1)-1)-72<br>97(1)-72                                                                                                    |
|                                                                                                    | バイヤーの日常を体験す <u>ス・110AV4車団</u> や                                                                                                    |
|                                                                                                    | インターンシャプ         100m         お信用(後知後への品人(自力学校常士を知知べたします))           第2 ペクターンシップ         82                                                                                                    |
|                                                                                                    | 80 80 80 80 80 80 80 80 80 80 80 80 80 8                                                                                                    |
| 企業情報   求人専   インターンシップ・1Dav仕事研究   OB・OG   体験調                                                         | <ul> <li>● RELET ジェア・フライング</li> <li>ヤック・マンク・フライング</li> <li>ヤック・マンク・フライング</li> <li>キャンク</li> <li>● TL(2) - Sector 2005</li> <li>● TL(2) - Sector 2005</li> <li>(TL(2)) - Sector 2005</li> <li>(TL(2)) - Sector 2005</li> <li>(TL</li></ul> |
|                                                                                                    | • Stat, http://www.dlic.co.jp/     • Hat.stopp/processor.co.jp/                                                                                                    |
| エントリー受                                                                                               |                                                                                                    |
|                                                                                                    | バイヤー業務の注意を設めコース<br>(名目1回線のイヤーが使む1/イ<br>ファリンコン業務の手能的1・・<br>TMBRAD (2月16月) (2月10日) (2月10日) (2月101日) (2月101101) (2月101101) (2月10110100) (2月10101000) (2月1010000000000000000000000000000000000                                                                                                    |
| <ul><li>詳細を見る</li></ul>                                                                              | 1インターンシップ特徴・i                                                                                                    |
|                                                                                                    | 報題コース名<br>パイヤーの日本も始まる+10AHU1<br>アイトサルトログロースをする<br>ワクナビ 白<br>リクナビ 白                                                                                                    |
|                                                                                                    | COMM/19/15/2631.<br>→ なきやいまさんこうユニンデー<br>→ プロジェクトやデームを取いまり・                                                                                                    |
| 「詳細を見る」をクリックすると、 各企業のエント                                                                             | リー受付先リンクの設定に                                                                                                    |
| 詳細情報画面に移動します。 より、ボタン数は                                                                               | 異なります。                                                                                                    |
|                                                                                                    |                                                                                                    |
|                                                                                                    |                                                                                                    |
| UC から直接エントリーする                                                                                       | エントリー                                                                                                    |
|                                                                                                    |                                                                                                    |
| ①エントリーボタンをクリック 🛛 🕨 ②エントリー                                                                            | ーの確認                                                                                                    |
| TOP I BUR-DREAM I KOR-SOUTHANT   REALISM   MOREOUNDS   VKH-D                                         | ×                                                                                                    |
| 1349-642                                                                                             | エントリー完了                                                                                                    |
| and Pathan                                                                                           | 今日エントリーした塔福は、マイベージの「広幕風景」より毎回できます。                                                                                                    |
|                                                                                                    | 応募編堂を見る                                                                                                    |
| 1日というへいがたたいりついます。またい時日ではシャードは、モジックしたたたい、<br>その11年回したいショーを回転用します。<br>というつい事件は一般です年後に、日日では、モジックしたたたたい。 | ついてる<br>次軍した企業がらのメッセージガマイベージに届くことがあります。                                                                                                    |
| #2+6 2390-F6                                                                                         | メーセーン記録のが時らせる物理構成に変更なシームアドレスにお送りしています。<br>メールアドレスの登録・毎回 6 世日 こちら から                                                                                                    |
| 1003                                                                                                 |                                                                                                    |
|                                                                                                    |                                                                                                    |
| ▲エントリー確認画面                                                                                           | ▲エントリー完了画面                                                                                                    |
|                                                                                                    |                                                                                                    |
|                                                                                                    | エントリーした求人祟やインターンシップ情報は、マイページの                                                                                                    |
|                                                                                                    | 応募履歴で確認できます。                                                                                                    |
|                                                                                                    |                                                                                                    |
|                                                                                                    |                                                                                                    |
| リンクから(各就職情報サイト・企業採用サイトなど):                                                                           | ロントリー                                                                                                    |

表示している各就職情報サイトや企業の採用ホームページからエントリーが可能です。

各サイトのルールに従って、登録・エントリーをしてください。

## 9.1 応募履歴をみる

マイページの「応募履歴・ブックマーク」でエントリーの応募履歴を確認できます。

|                                                                                                    | ● 未登録<br>■      |                                                                                                    |                                                     |
|----------------------------------------------------------------------------------------------------|-----------------|----------------------------------------------------------------------------------------------------|-----------------------------------------------------|
| 登録情報の<br>確認・変更         エントリー情報の<br>確認・変更         違語希望の<br>確認・変更         活動報告書の<br>提出・確認                                                                                                    | 進路決定届の<br>提出・確認 | 応募履歴<br>ブックマーク                                                                                                    |                                                     |
|                                                                                                    |                 |                                                                                                    |                                                     |
| 企業からの<br>メッセージ                                                                                                    |                 |                                                                                                    |                                                     |
| 企業への求人・インターンシップエントリーを行うには、「エントリー情報」の登録が必要                                                                                                    | です。             |                                                                                                    |                                                     |
| () パスワード変更                                                                                                    |                 |                                                                                                    |                                                     |
|                                                                                                    |                 |                                                                                                    |                                                     |
|                                                                                                    | $\overline{7}$  |                                                                                                    |                                                     |
|                                                                                                    |                 |                                                                                                    |                                                     |
|                                                                                                    | $\checkmark$    |                                                                                                    |                                                     |
|                                                                                                    | $\sim$          | 10 - 8.0 - 28191 - c-1-1                                                                                                    | -CHEF   AMERICA METHODIST   1-1-1                   |
| Terrona Market                                                                                                    | ~               | NE SUBJERT CO-                                                                                                    |                                                     |
| Provinces in the second second s | ~               | 10 5.0.2000 - c-t-<br>2010-100.0000                                                                                                    |                                                     |
| Alik (1998)         Alik (1998)         Alik (1998)         Alik (1998)         Alik (1998)           Jefter - Sank (1998)         Alik (1998)         Alik (1998)         Alik (1998)           Jefter - Sank (1998)         Alik (1998)         Alik (1998)         Alik (1998)           Jefter - Sank (1998)         Alik (1998)         Alik (1998)         Alik (1998)           Jefter - Sank (1998)         Alik (1998)         Alik (1998)         Alik (1998)           Jefter - Sank (1998)         Alik (1998)         Alik (1998)         Alik (1998)           Jefter - Sank (1998)         Alik (1998)         Alik (1998)         Alik (1998)           Jefter - Sank (1998)         Alik (1998)         Alik (1998)         Alik (1998)           Jefter - Sank (1998)         Alik (1998)         Alik (1998)         Alik (1998)           Jefter - Sank (1998)         Alik (1998)         Alik (1998)         Alik (1998)           Jefter - Sank (1998)         Alik (1998)         Alik (1998)         Alik (1998)           Jefter - Sank (1998)         Alik (1998)         Alik (1998)         Alik (1998)           Jefter - Sank (1998)         Alik (1998)         Alik (1998)         Alik (1998)           Jefter - Sank (1998)         Alik (1998)         Alik (1998)         Alik (1998)                                                                                                    |                 |                                                                                                    | coller Austral Personalities (coller<br>collection) |
|                                                                                                    | マクトレントレージング     | ал 318-28397 - <>-)<br>- 24-0 на 18378 -<br>- 48990 сан 18378 -<br>- 48990 сан 1840 - с<br>- 48990 сан 1840 - с<br>- 4890 - сан 1840 - с<br>- 4890 - сан 1840 - с<br>- 50 - с                                                                                                    | CONTRAT   REFERE   PERMANENT   CON<br>CREATING      |
|                                                                                                    | マロンティング         | 10         3.05.28301         <                                                                                                    |                                                     |
|                                                                                                    | マイン             | الله الم الم الم الم الم الم الم الم الم الم                                                                                                    | CTER AREA DECOMPOSIT                                |
|                                                                                                    | 受付状況を表示         | 00 0.0.2000 (0.000)<br>20100-000.00000<br>0.00000<br>0.00000<br>0.0000<br>0.00000<br>0.00000<br>0.00000<br>0.00000<br>0.00000<br>0.00000<br>0.00000<br>0.0000 |                                                     |
|                                                                                                    | そ付状況を表示         | الله المحمود المحمود<br>ل محمود المحمود المحمود المحمود المحمود المحمود المحمود المحمود المحمود المحمود المحمود المحمود المحمود المحمود المحمود المحمود المحمود المحمود المحمود المحمود المحمود المحمود المحمود المحمود ال<br>ل محمود المحمود المح                                                                                                    |                                                     |
|                                                                                                    | 受付状況を表示         | الله الم الم الم الم الم الم الم الم الم الم                                                                                                    |                                                     |
|                                                                                                    | 受付状況を表示         | الله المراجعة (1995) (1995) (                                                                                                    |                                                     |
|                                                                                                    | 受付状況を表示         | ۱۰۰۰         ۲۰۰۰           ۲۰۰۰         ۲۰۰۰           ۲۰۰۰         ۲۰۰۰           ۸۰۰۰         ۲۰۰۰           ۸۰۰۰         ۲۰۰۰           ۸۰۰۰         ۲۰۰۰           ۸۰۰۰         ۲۰۰۰           ۲۰۰۰         ۲۰۰۰           ۲۰۰۰         ۲۰۰۰           ۲۰۰۰         ۲۰۰۰           ۲۰۰۰         ۲۰۰۰           ۲۰۰۰         ۲۰۰۰           ۲۰۰۰         ۲۰۰۰           ۲۰۰۰         ۲۰۰۰           ۲۰۰۰         ۲۰۰۰                                                                                                    |                                                     |
|                                                                                                    | 受付状況を表示         |                                                                                                    |                                                     |
|                                                                                                    | 受付状況を表示         | المركم المركم المركم المركم المركم المركم المركم المركم المركم المركم المركم المركم المركم المركم المركم ا<br>مستقد المركم المركم ا<br>مركم المركم المركم المركم المركم المركم المركم المركم المركم المركم المركم المركم المركم المركم المركم المركم المركم المركم المركم المركم المركم المركم المركم المركم المركم المركم المركم المركم<br>مركم المركم المركم ا                                                                                                    |                                                     |
|                                                                                                    | 受付状況を表示         | ۱۰۰۰۰۰۰۰۰۰۰۰۰۰۰۰۰۰۰۰۰۰۰۰۰۰۰۰۰۰۰۰۰۰۰۰۰                                                                                                    |                                                     |
|                                                                                                    | 受付状況を表示         | ۱۰۰۰         ۲۰۰۰           ۲۰۰۰         ۲۰۰۰           ۲۰۰۰         ۲۰۰۰           ۸۰۰۰         ۸۰۰۰           ۸۰۰۰         ۸۰۰۰           ۸۰۰۰         ۸۰۰۰           ۸۰۰۰         ۸۰۰۰           ۸۰۰۰         ۸۰۰۰           ۸۰۰۰         ۸۰۰۰           ۸۰۰۰         ۸۰۰۰           ۸۰۰۰         ۸۰۰۰           ۸۰۰۰         ۸۰۰۰           ۸۰۰۰         ۸۰۰۰           ۲۰۰۰         ۸۰۰۰           ۲۰۰۰         ۸۰۰۰           ۲۰۰۰         ۸۰۰۰           ۲۰۰۰         ۸۰۰۰           ۲۰۰۰         ۸۰۰۰           ۲۰۰۰         ۸۰۰۰           ۲۰۰۰         ۸۰۰۰           ۲۰۰۰         ۸۰۰۰           ۲۰۰۰         ۸۰۰۰           ۲۰۰۰         ۸۰۰۰           ۲۰۰۰         ۸۰۰۰           ۲۰۰۰         ۸۰۰۰           ۲۰۰۰         ۸۰۰۰           ۲۰۰۰         ۲۰۰۰           ۲۰۰۰         ۲۰۰۰           ۲۰۰۰         ۲۰۰۰           ۲۰۰۰         ۲۰۰۰           ۲۰۰۰         ۲۰۰۰           ۲۰۰۰۰۰         ۲۰۰۰۰           ۲۰                                                                                                    |                                                     |

※エントリーすると同時に、ブックマーク企業として登録されます。

エントリーした企業の一覧を表示します。

## 10.1 企業からのメッセージ内容

エントリーした企業と管理画面上でメッセージのやりとりができます。

| マイページ<br>正正<br>日期時代の<br>単語・変更<br>() パスワード変更                                                                                                    | 4400<br>24865.250<br>2685.250<br>2685.250<br>2685.250<br>2685.260<br>2685.260<br>2685.260<br>2685.260<br>2685.260<br>2685.260<br>2685.260<br>2685.260<br>2685.260<br>2685.260<br>2685.260<br>2685.200<br>2685.200<br>2695.200<br>2695.2000<br>2695.200<br>2695.200<br>2695.200<br>2695.200<br>2695.20 | 上前期間<br>応期間間<br>ブックマー                                                                                                    |                                                                                                    | D Alah<br>Dahr50<br>Kat−5                                                                                                    | <マイページ:企業からのメッセージ><br>未読のメッセージがある場合は未読有マークが表示します。                                                         |
|----------------------------------------------------------------------------------------------------|----------------------------------------------------------------------------------------------------|----------------------------------------------------------------------------------------------------|----------------------------------------------------------------------------------------------------|----------------------------------------------------------------------------------------------------|----------------------------------------------------------------------------------------------------|
|                                                                                                    | € 0600 be.                                                                                                    |                                                                                                    |                                                                                                    | HITIGAN                                                                                                    |                                                                                                    |
| TOF   泉人間・企業を投<br>企業からのメッセージ<br>受信トレイ (00004                                                                                                    | 17   インターンシップを用す   市場決を用す<br>1) 送気用み                                                                                                    | 学校からの                                                                                                    | ンお知らせ  <br>-<br>-<br>- ゴミ箱                                                                                                    | 744-9                                                                                                    | 件名をクリックすると、メッセージの詳細を確認できます。                                                                               |
|                                                                                                    | A力してください                                                                                                    |                                                                                                    | 12                                                                                                    | 178                                                                                                    | 送信元 (From) 件名 返信 受信日時 相除 ·                                                                                |
| Ematter                                                                                                    | のみ わずたHTN まミスマレッ<br>30月 日 - ノノンド (三)なっ、ノインな                                                                                                    |                                                                                                    |                                                                                                    |                                                                                                    | ディスコデジャル株式会社 ホルダイトル入りますメールタイトル入りますメールタイ<br>トル入ります。<br>第二日の11月1日 1月1日 1月1日 1月1日 1月1日 1月1日 1月1日 1月          |
| 12005まなモンラードも)<br>> オペビ 単語のみ スター<br>20日前日歌:144                                                                                                    | かーちよれい 新 ニ フ ・ レ 元     XX / EL L / ノ ノ 中 / (2) 次 1 / イーカ     (第へ 1 2 3 4 5 取へ     (第 へ 1 2 3 4 5 取へ     (                                                                                                    | ->                                                                                                    | 5-gna 1                                                                                                    |                                                                                                    | ディスコデドやル県式会社 メールタイトル入りますメールタイトル入りますメールタイ<br>トル入ります。                                                       |
| 2004年2月11日2日<br>> 1947 月20日 スター<br>国田市家:14日<br>現代(1990)<br>ディスコデシタルの大会社<br>ディスコデシタルの大会社                                                                                                    | ヘイモンドハルギス コマッレッ     エンドロ レ ノ ノンド 用い エッ・ノー(一)な     て                                                                                                    | <ul> <li>3</li> <li>近位</li> <li>近位第3</li> <li>末原因</li> </ul>                                                                                                    | 57001189 d<br>6/20<br>8/1                                                                                                    |                                                                                                    | ディスコデ: かんほぼ会社 (&タイトル入りますメールタイトル入りますメールタイ<br>ル入ります、<br>企業名をクリックすると、エントリーした企業の詳細<br>情報を見ることができます。           |
| 1000011-07-103<br>> 10-07 注意のか スター<br>国際印象:14-07<br>ジェスコデンジウルボの合い<br>ディスコデンジウルボの合い<br>コスコークフィンジロタ<br>高校<br>ディスコークフィンジロタ<br>コスコークフィンジロタ<br>コスコーク<br>コーク<br>コーク<br>コーク<br>コーク<br>コーク<br>コーク<br>コーク | A・「もより116年まファレッコ     XUFELI ノ ノービーロネス・ ノービーウネ     XUFELI ノ ノービーロネス・ ノービーウネ     ズ目へ 1 2 3 4 5 20     イーシット しんります - シット・レルります - シット     トーシット しんります - シット しんります - シット     トーシット しんります - シット しんります - シット     トーシット しんります - シット しんります - シット     トーシット しんります - シット                                                                                                    | 、<br>五位<br>五位<br>志位<br>志会<br>本<br>二<br>二<br>二<br>二<br>二<br>二<br>二<br>二<br>二<br>二<br>二<br>二<br>二                                                                                                    | 安成11時 4<br>6/20 8<br>8/1 1017/12/10 2012                                                                                                    |                                                                                                    | Fマスコデ:***ル単成会社 (-ルタイトル入りますメールタイトル入りますメールタイ<br>ル入ります、 220 1 1<br>企業名をクリックすると、エントリーした企業の詳細<br>情報を見ることができます。 |
| 2004とロエントレ<br>> すべて 非認めた スク-<br>加加市家: 14の<br>ディスコデシジル系式会社<br>ディスコマ・クァィングルズ<br>形式会社ディスコ毎<br>ディスコを加まえ会社<br>ディスコなのため社                                                                                                    | ヘイモンTINEをユファレッ     エステレース     エステレース     スパート・レーノーン     スパート・レーノーン     スパート・レーノーン     スパート・レース     スパート・レース     スパート・レース     スパート・レース     スパート・レース     スパート・レース     スパート・レース     スパート・レース     スパート・レース     スパート・レース     スパート・レース     スパート・レース     スパート・レース     スパート・レース     スパート     スパート                                                                                                    | →<br>五度<br>三度道志→<br>未課係<br>二<br>未課係<br>2<br>未選係<br>2<br>よ<br>美麗<br>2<br>よ<br>美麗<br>2<br>よ<br>え<br>の<br>2<br>よ<br>え<br>の<br>3<br>2<br>よ<br>え<br>ろ<br>3<br>2<br>よ<br>う<br>3<br>5<br>5<br>5<br>5<br>5<br>5<br>5<br>5<br>5<br>5<br>5<br>5<br>5 | Similar         A           6/20         B           8/1         2           2017/1/20         2           2017/1/20         2           1017/1/20         2 |                                                                                                    | Fr23F:***ル構築会社 (+0.475ますメールタイトル入りますメールタイ<br>トル入ります、 2/20 1<br>企業名をクリックすると、エントリーした企業の詳細<br>情報を見ることができます。   |
| 2004年2月17日1日<br>> すべて 非認めた スク-<br>回知内容: 14の<br>ディスコデシタル系式会社<br>ディスコマ・クァィックが成<br>形式会社ディスコ客の<br>ディスコを組みた会社<br>ディスコを組みた会社                                                                                                    | A・「右上町」に巻き コフッレッ     XXI用 L I J / 14 目 次・     (目へ 1 2 3 4 日 次・     (日へ 1 2 3 4 日 次・     (日へ 1 2 3 4 日 次・     )                                                                                                    | →<br>五度<br>正定法み<br>未放在 2<br>未成重 2<br>未成重 2<br>未成重 2<br>未成重 2<br>未成重 2<br>未成重 2<br>未成重 2<br>未成重 2<br>未成重 2<br>未成重 2<br>未成重 2<br>未成重 2<br>未成重 3<br>2<br>未成重 3<br>3<br>5<br>5<br>5<br>5<br>5<br>5<br>5<br>5<br>5<br>5<br>5<br>5<br>5          | 5 (22)<br>6 (22)<br>8 (1)<br>1017/12/10<br>2017/1/20<br>1017/1/20                                                                                            | M         M           1         1           1         1           1         1           1         1           1         1           1         1           1         1           1         1           1         1           1         1           1         1 | ディスコデ:***ル構築会社 <sup>(のクイトル入りますメールタイトル入りますメールタイ</sup> 202                                                  |

#### 【項目概要】

| 送信元(From)           | 件名                                     | 返信   | 受信日時       | 削除 | * |
|---------------------|----------------------------------------|------|------------|----|---|
| ディスコデジタル株式会社        | メールタイトル入りますメールタイトル入りますメールタイ<br>トル入ります。 | 返信済み | 8/20       | 歃  | ☆ |
| ディスコマーケティング株式<br>会社 | メールタイトル入りますメールタイトル入りますメールタイ<br>トル入ります。 | 未返信  | 8/1        | Ŵ  | * |
| 株式会社ディスコ商事          | メールタイトル入りますメールタイトル入りますメールタイ<br>トル入ります。 | 未返信  | 2017/12/10 | 童  | * |
| ディスコ食品株式会社          | メールタイトル入りますメールタイトル入りますメールタイ<br>トル入ります。 | 未返信  | 2017/1/30  | 童  | ☆ |
| ディスコ食品株式会社          | メールタイトル入りますメールタイトル入りますメールタイ<br>トル入ります。 | 未返信  | 2017/1/29  | ⑪  | ☆ |

# 10.2 メッセージの送受信

エントリーした企業と管理画面上でメッセージのやりとりができます。

■受信トレイ

| メールタイト                                                                                                    | リレが入ります                                                                                                  |                            |
|----------------------------------------------------------------------------------------------------|----------------------------------------------------------------------------------------------------|----------------------------|
| 受信日時                                                                                                    | 2018/12/29 15:00                                                                                         | メッセージに内容を確認。               |
| BERER                                                                                                    | ディスコデジタル株式会社                                                                                             |                            |
| #8                                                                                                    | メールタイトル入ります                                                                                              | 返信する際は「返信する」ボタンをクリック。      |
| メッセージま文                                                                                                    | メッセージネな入りますッセージネな入りますッセージネな入りますッセージネな入りますッセージネな入りま<br>すッセージネな入りますッセージネな入りますッセージネな入ります                    |                            |
|                                                                                                    | 发信する                                                                                                    |                            |
|                                                                                                    |                                                                                                    |                            |
| 企業への返信                                                                                                    | メッセージの作成                                                                                                 |                            |
| 2章への返信メッセー<br>2要事項を入力の上「                                                                                                    | ンが送信できます。<br>入力内容を確認するJ ボタンをクリックしてください。                                                                  |                            |
| REFER                                                                                                    | ディスコ期行                                                                                                   |                            |
| 件名<br>200文字書で*                                                                                                    | Re:企業メッセージタイトル                                                                                           |                            |
|                                                                                                    |                                                                                                    | 入力が完了したら、「入力内容を確認する」をクリック。 |
|                                                                                                    |                                                                                                    |                            |
| メッセージま文<br>5.000文字まで*                                                                                                    |                                                                                                    |                            |
|                                                                                                    |                                                                                                    |                            |
|                                                                                                    | 入力内容を確認する                                                                                                |                            |
|                                                                                                    |                                                                                                    |                            |
|                                                                                                    |                                                                                                    |                            |
| P                                                                                                    |                                                                                                    |                            |
| 企業への返信                                                                                                    | メッセージの確認                                                                                                 |                            |
| 企業への返信                                                                                                    | メッセージの構設<br>(値する) ポタンをクリックしてくためい。                                                                        |                            |
| 企業への返信<br>彼内容を確認の上 「」<br>35億元企業                                                                                                    | メッセージの構築<br>(新者: ボウンをクリックしてください。<br>ディスコップの人様会社                                                          | 問題なければ「送信する」ボタンをクリック。      |
| 企業への返信<br>個内容を確認の上 「L<br>認識元企業<br>作名                                                                                                    | メッセージの確認<br>(株年3) ボタンをクリックしてください、<br>ディンデジンを規定会社<br>メールタイトムンDます                                          | 問題なければ「送信する」ボタンをクリック。      |
| <ul> <li>企業への返信</li> <li>(8内容を確認の上 f)</li> <li>30日元章</li> <li>4日元章</li> <li>4日元章</li> <li>4日元章</li> <li>4日元章</li> <li>5日元章</li> <li>5日元章</li> </ul> | メッセージの確認<br>18年41 ボタンキクリックしてください。<br>ディスンデジクル剤だ会社<br>メールタイトム20ます<br>メッセンドルなスショナージネなスッセージネなスッセージネなメッセージネな | 問題なければ「送信する」ボタンをクリック。      |
| 企業への返信<br>個内容を確認の上 [1<br>送租元2条<br>作名<br>メッセージネス                                                                                                    | メッセージの確認<br>18年7月 ボタンキクリックじてください<br>ディスフテラクル単立曲<br>メールタイトル入り2月<br>メッセージキスメッセージキスメッセージキスメッセージキス           | 問題なければ「送信する」ボタンをクリック。      |

■送信トレイ

| メールタイト  | -ル入ります                              |                                        |
|---------|-------------------------------------|----------------------------------------|
| 2009    | 2018/12/29 15:00                    | <u> 佐々を力しい力すると、送信したメッセージの詳細を確認できます</u> |
| REFER   | ディスコデジタル株式会社                        |                                        |
| 86      | メールタイトル                             |                                        |
| メッセージ本文 | メッセージ本文メッセージ本文メッセージ本文メッセージ本文メッセージ本文 |                                        |

■ゴミ箱

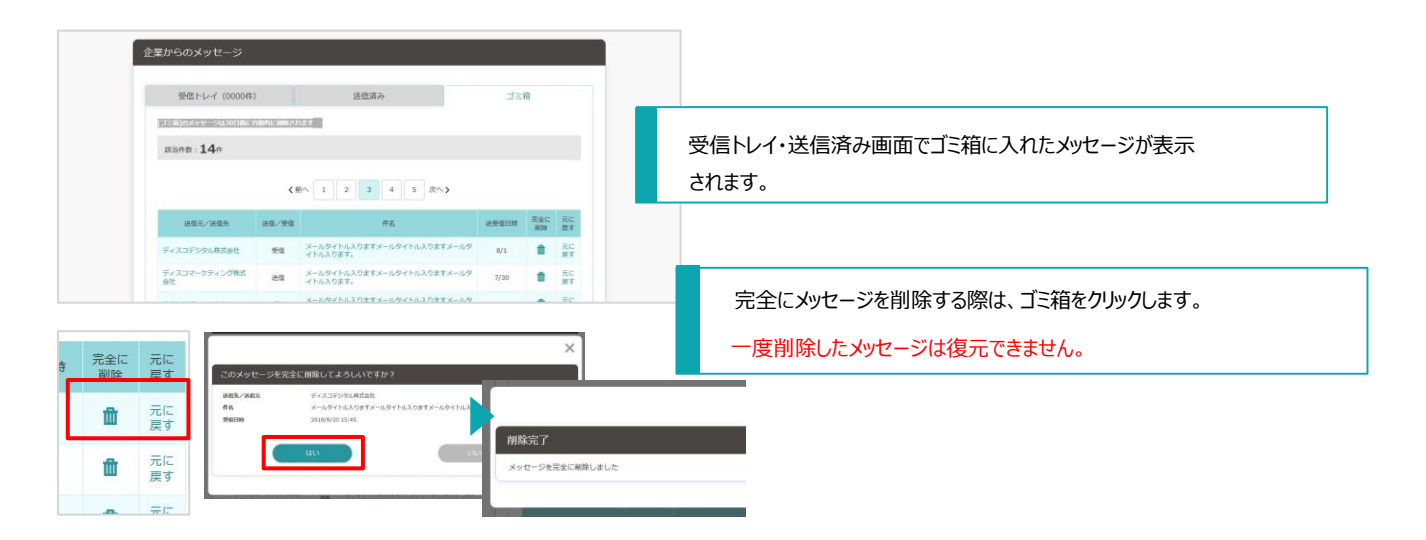